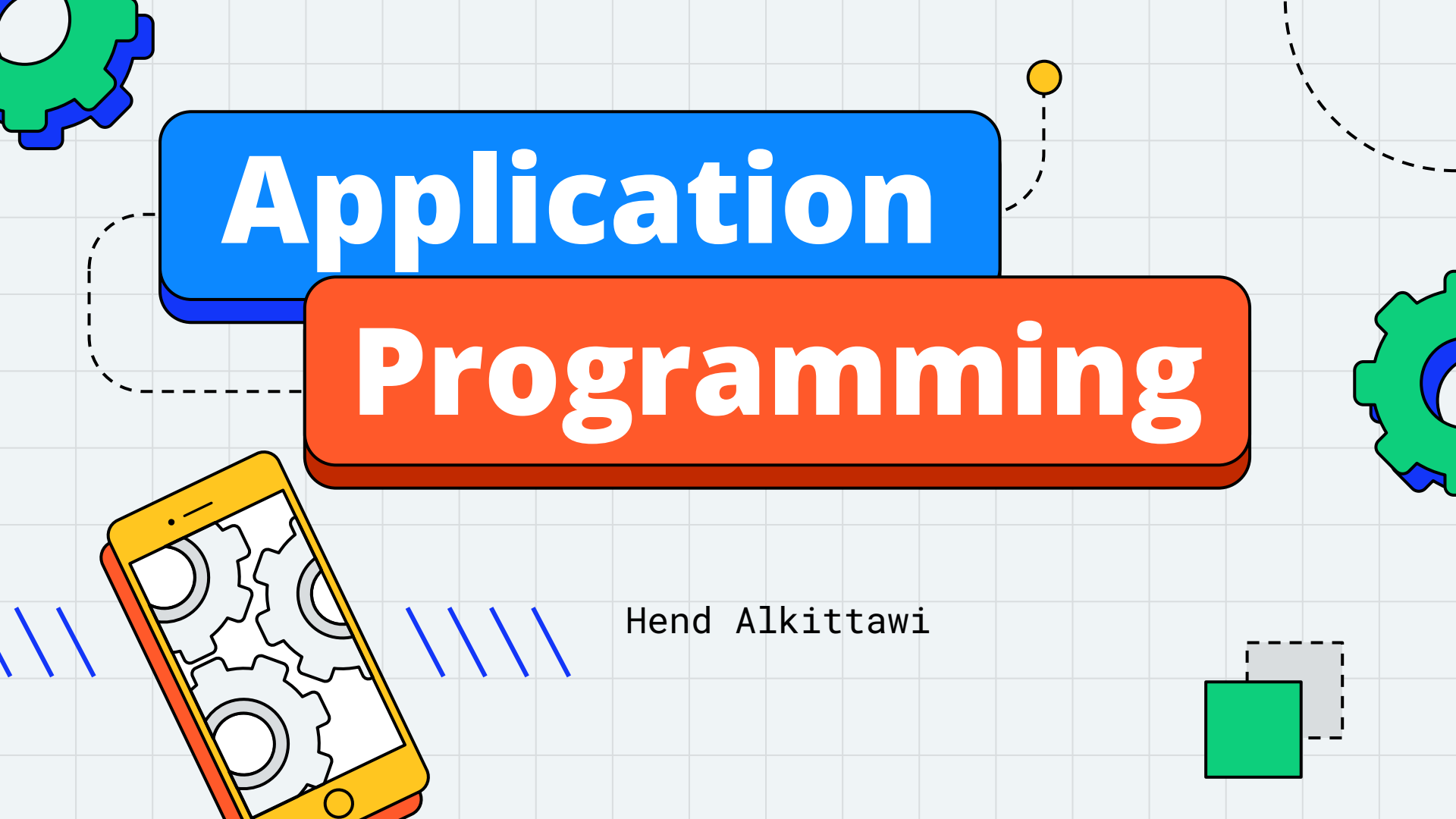

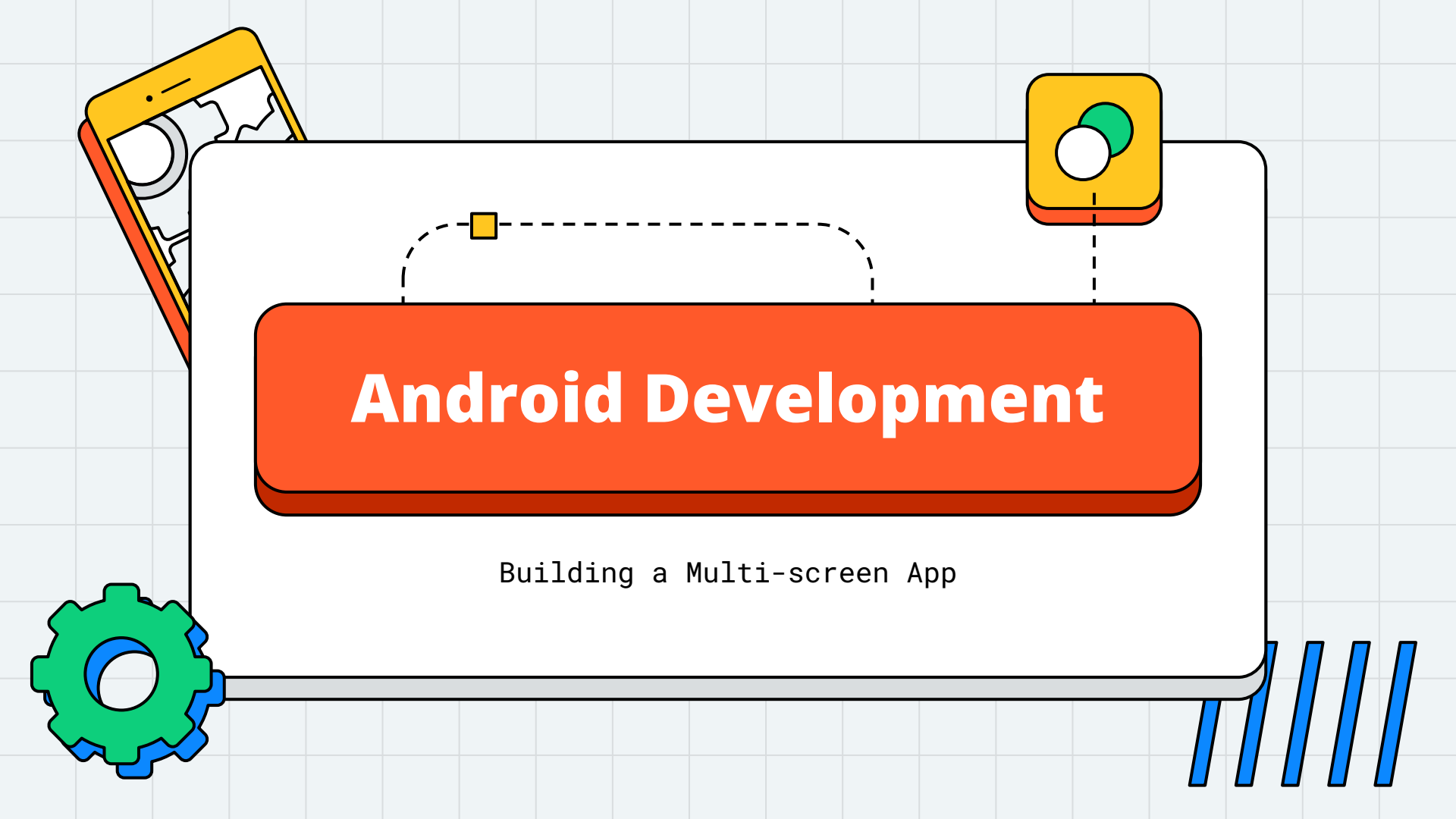

# **ROWDY QUIZ APP**

- We created the Rowdy Quiz app to read questions from a data file and display them to the user.
- We also added a logo to our screen

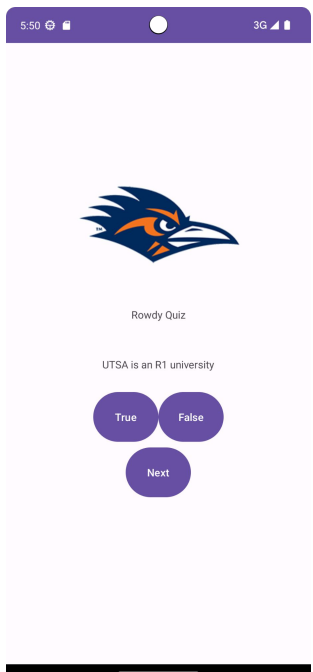

# **ROWDY QUIZ APP**

- We will modify the app to allow the user to peek at the answer

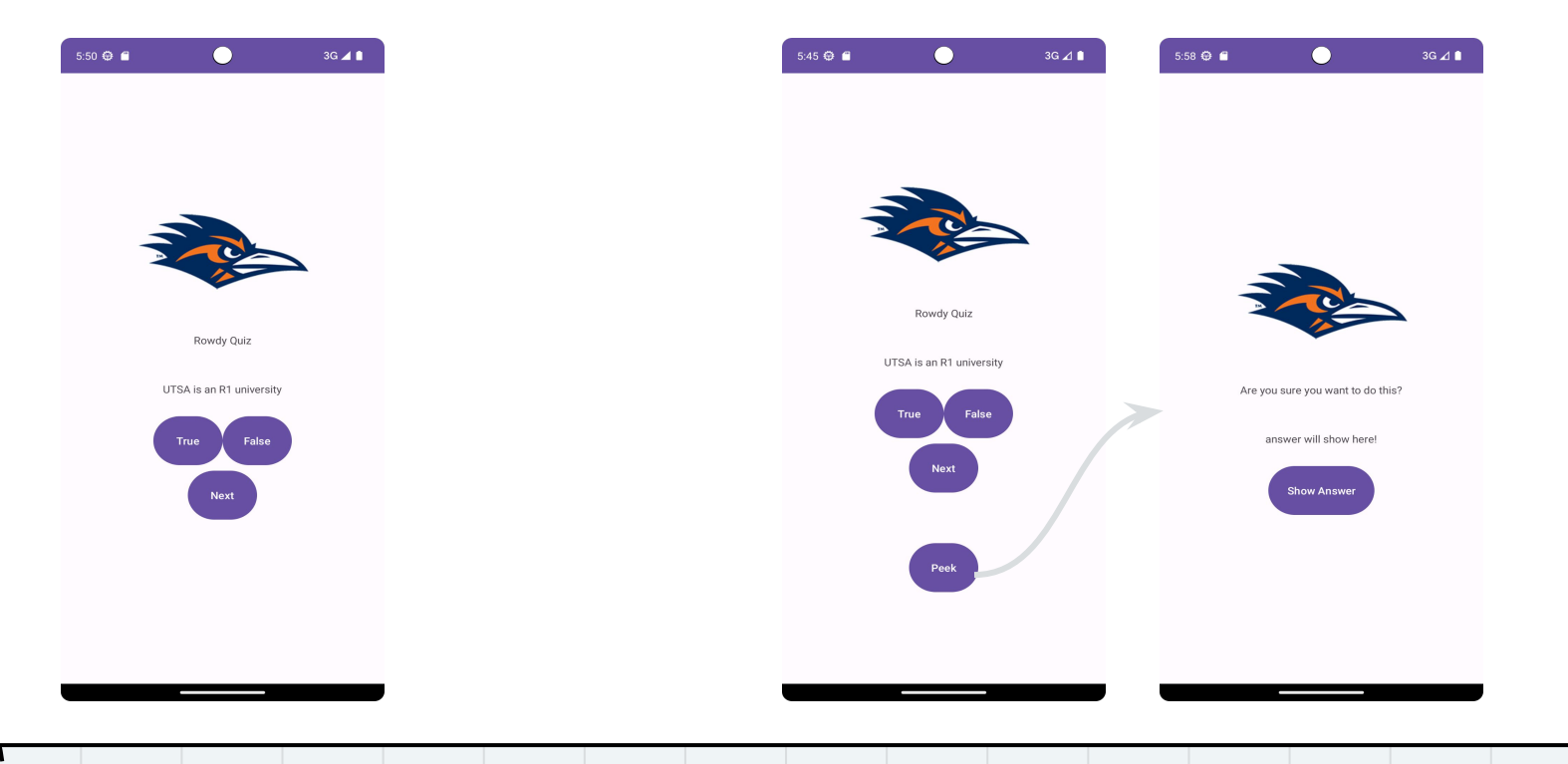

### **BUILDING A MULTI-SCREEN APP**

- To add a new screen to an Android app
  - create a new activity and a new layout using the <u>new activity</u> <u>wizard</u>
    - Right click on app > New > Activity > Empty Views Activity
    - this will create a new layout file and update the AndroidManifest.xml file
    - the manifest is an xml file that contains metadata that describes your application to the Android OS
    - every activity in an application must be declared in the manifest so that the OS can access it
  - 2. add code to start the new activity

# **CREATING A NEW ACTIVITY**

| •••                                                                     |                                                                                         | Rowdy Quiz Multiple Screens – MainActivity.java [Rowdy_Quiz_Multiple_Screens.app.main]                                                                                                    |                                                                                                    |                                                                                                    | 🛛 🔿 🖉 Rowdy Quiz Multiple Screens – MainActivity.java [Rowdy_Quiz_Multiple_Screens.app.main]                                                                                                    |                                                         |                                          | Quiz_Multiple_Screens.app.main] |
|-------------------------------------------------------------------------|-----------------------------------------------------------------------------------------|----------------------------------------------------------------------------------------------------|----------------------------------------------------------------------------------------------------|----------------------------------------------------------------------------------------------------|----------------------------------------------------------------------------------------------------|---------------------------------------------------------|------------------------------------------|---------------------------------|
| RowdyQuizMultipleScreens                                                |                                                                                         | C Java Class                                                                                                    | 5 ▼ 🔺 app ▼ 🔲 Pixel 6 API 33 ▼                                                                                                    | ¢                                                                                                    | RowdyQuizMultipleScreens                                                                                                    | • • •                                                   | New Android Activity                     |                                 |
| Manager                                                                 | Add C++ to Module                                                                       | Module                                                                                                    | xml ×     C     MainActivity.java ×     C     QuizBank.java ×       .cs3443.rowdyquizmultiplescreens;     2                                                                                                    | :                                                                                                    | Android  Android  And |                                                         | Empty Views Activity                     |                                 |
| Is Structure II: Build Variants III Bookmarks III Project III: Resource | <ul> <li>☆ Cut</li> <li>© Copy</li> <li>Copy Path/Reference</li> <li>○ Paste</li> </ul> | #X     Android Resource File       #C     Android Resource Directory       Sample Data Directory       #V     File                                                                                                    | appcompat.app.AppCompatActivity;<br>s.Bundle;<br>iew.View;<br>idget.TextView;<br>idget.Button;<br>idget.Toast;                                                                                                    | mantests     mantests     java     java     edu.utsa.cs344     @ Question     @ Question     @ MainActivity     bedu.utsa.cs344     bedu.utsa.cs344 |                                                                                                    | Creates a new empty activity Activity Name PeekActivity |                                          |                                 |
|                                                                         | Find Usages<br>Find in Files<br>Replace in Files<br>Analyze                             | ℃F7 <sup>2</sup> Scratch File                                                                                                    |                                                                                                    |                                                                                                    |                                                                                                    | Generate a Layout File Layout Name activity_peek        |                                          |                                 |
|                                                                         | Refactor<br>Bookmarks                                                                   | CMakeLists.txt  Kotlin Script  Kotlin Worksheet                                                                                                    | cs3443.rowdyquizmultiplescreens.model.Quiz                                                                                                    | model.QuizBank;                                                                                                    | is java (generated)<br>✓ is assets<br>if questions.csv<br>✓ is res<br>if c_launcher,<br>if c_launcher,<br>if c_launcher,<br>if c_launcher,<br>if c_launcher,<br>if rowdylogo.c                                                                                                    |                                                         | Launcher Activity Package name           |                                 |
|                                                                         | Reformat Code<br>Optimize Imports                                                       | CitikL         ➤ Activity         >           ^\\Colorer         ➤ Fragment         >                                                                                                    | Gallery ity implem                                                                                                    | ents V                                                                                                    |                                                                                                    |                                                         | edu.utsa.cs3443.rowdyquizmultiplescreens | •                               |
|                                                                         | <ul> <li>Run 'All Tests'</li> <li>Debug 'All Tests'</li> <li>More Run/Debug</li> </ul>  | ∧ ⊙R     ➤ Folder     >       ∧ ⊙D     ➤ Service     >       > ▲ UiComponent     >                                                                                                    | Halod I Views Activity     Basic Views Activity     Bottom Navigation Views Activity     Fragment + ViewModel     Fullscreen Views Activity     Login Views Activity     Navigation Drawer Views Activity     Primary/Detail Views Flow |                                                                                                    |                                                                                                    |                                                         | Source Language<br>Java                  | v                               |
|                                                                         | Open In<br>Local History                                                                | Automotive     XML     XML     XML                                                                                                    |                                                                                                    | activity_mai<br>> ■ mipmap<br>> ■ values<br>accolors.xml<br>activity_mai<br>> ■ values<br>strings.xml<br>> ■ themes (2)                             |                                                                                                    | Target Source Set<br>main                               | v                                        |                                 |
|                                                                         | Repair IDE on File                                                                      | AIDL     Widget     Google                                                                                                    |                                                                                                    |                                                                                                    |                                                                                                    |                                                         |                                          |                                 |
|                                                                         | Compare With Open Module Settings Mark Directory as                                     | ₩D     ▲ Compose     >       ₩↓     ▲ Other     >       ↓     ♣ Resource Bundle                                                                                                    | Responsive Views Activity     Scrolling Views Activity     Settings Views Activity     Tabbed Views Activity                                                                                                    | on, R.                                                                                                    | Run: App ×                                                                                                    |                                                         |                                          |                                 |
| >><br>P<br>Cre                                                          | Convert Java File to Kotlin File                                                        | ⊕ #K Control Config File Image: A state of the state of the state | TODO 😧 Problems 🗵 Terminal 🔷 Services 🔮 Ap                                                                                                    | o Inspecti                                                                                                    | Version Control Run Install successfully finished in 2 s                                                                                                    | s 419 ms.                                               | s. (4 minutes ago)                       | Cancel Previous Next Finish     |

# **CREATING A NEW ACTIVITY**

- Create a new activity and a new layout using the <u>new activity</u>
   <u>wizard</u>
  - The layout for the new screen has
    - LinearLayout
      - ImageView
      - TextView
      - TextView
      - Button

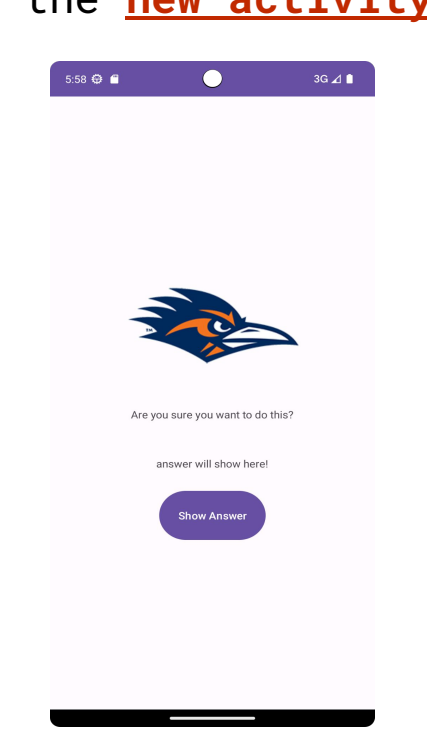

The simplest way to start another activity is with the startActivity() method

Intent intent = new Intent(currentActivity, newActivity.class);
startActivity(intent)

- For our app, MainActivity will start the PeekActivity in response to a click on the Peek button
  - Add the following method to MainActivity.java and call it as appropriate!

```
private void launchActivity() {
```

Intent intent = new Intent(this, PeekActivity.class);
startActivity(intent);

PeekActivity

MainActivity

- Sometimes it is necessary to **pass data** between the starting activity (parent) and the started activity (child).
- When starting an activity, the starting (parent) activity can add an extra to the intent with the putExtra() method
  - extras are arbitrary data that the calling activity can include with an intent
  - an extra is a structured key-value pair

```
Intent intent = new Intent(currentActivity, newActivity.class);
intent.putExtra(name, value);
startActivity(intent)
```

- Sometimes it is necessary to pass data between the starting activity (parent) and the started activity (child)
  - to retrieve the extra from the intent use the get[type]Extra() method

value = getIntent().get[type]Extra(name, default\_val);

- available methods
  - getBooleanExtra()
  - getCharExtra()
  - getIntExtra()
  - getStringExtra() ... etc.

 For our app, MainActivity should pass the answer of the current question to the PeekActivity so that the answer is displayed to the user when the Show Answer button in is clicked

```
/\prime some code is omitted .. new code is highlighted here \prime\prime refer to full code on Github
```

```
public class MainActivity extends AppCompatActivity {
```

private static final String intentKey = "answer";

#### @Override

}

```
protected void onCreate(Bundle savedInstanceState) {
    super.onCreate(savedInstanceState);
    setContentView(R.layout.activity main);
```

```
Button peekButton = findViewById(R.id.peek_button);
peekButton.setOnClickListener(new View.OnClickListener() {
    @Override
    public void onClick(View view) {
        launchActivity();
    }
});
```

```
private void launchActivity() {
```

```
Intent intent = new Intent(this, PeekActivity.class);
intent.putExtra(intentKey, String.valueOf(getAnswer()));
startActivity(intent);
```

```
public static String decodeIntent() {
    return intentKey;
```

});

```
TextView answerTextView = findViewById(R.id.shown_answer);
answerTextView.setText(answer);
```

# **BUILDING A MULTI-SCREEN APP**

#### - Rowdy Quiz Sequence Diagram

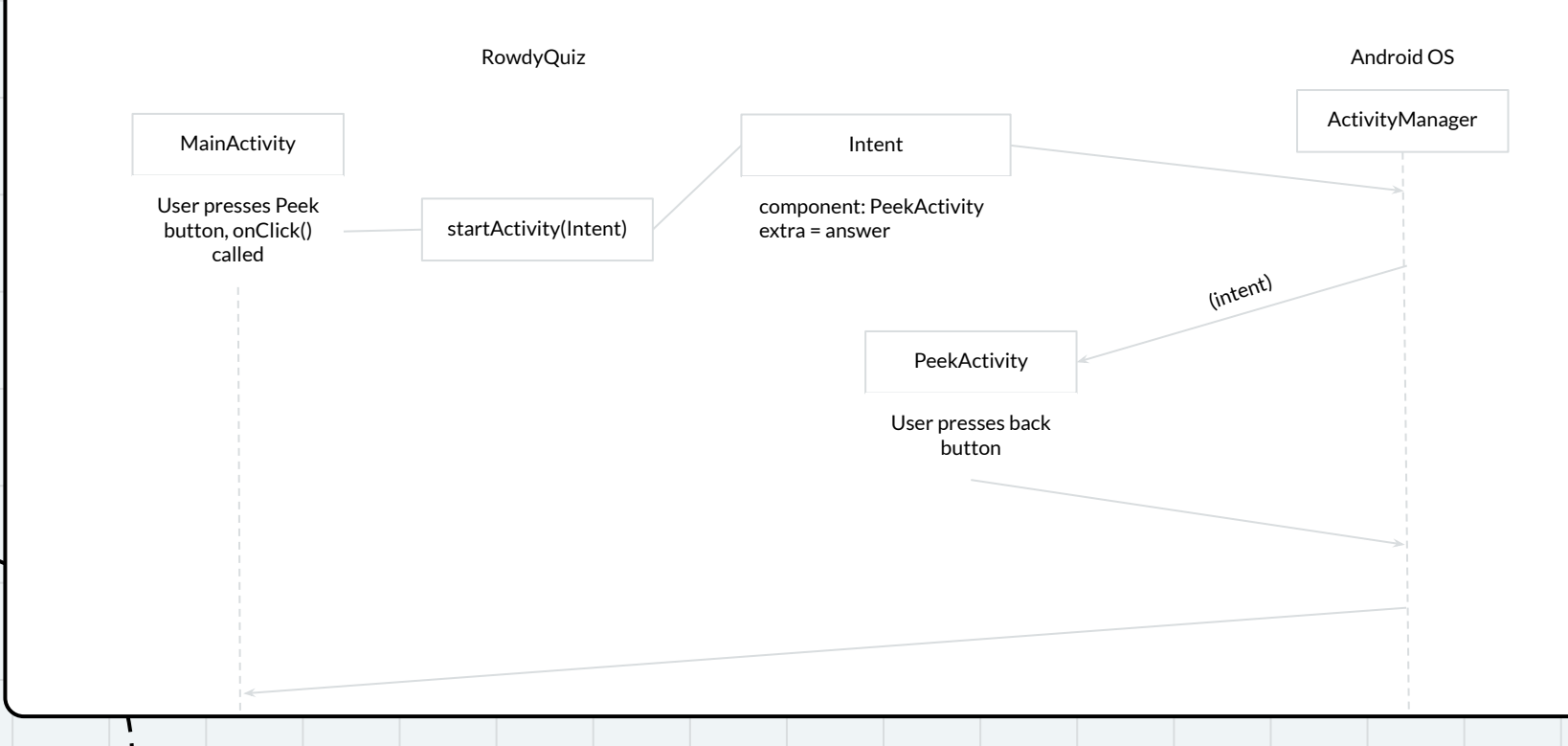

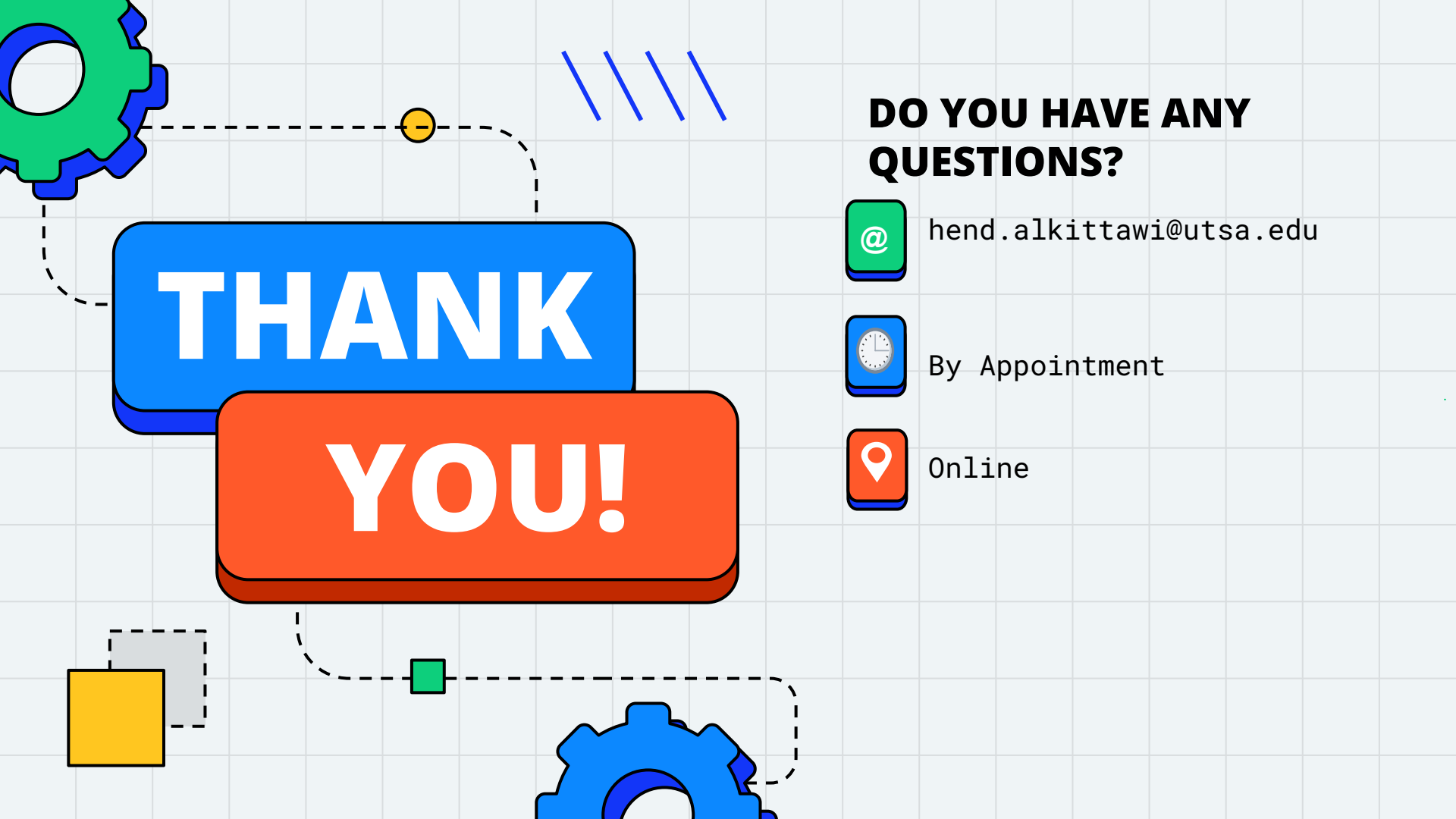